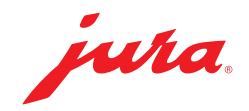

### Configuration requise sur le PC

- Windows 10 ou version supérieure
- Navigateur : Edge, Chrome ou Brave

## 1 - Branchement du MDB Connect

▶ Insérez le MDB Connect dans le port de service de votre machine à café éteinte.

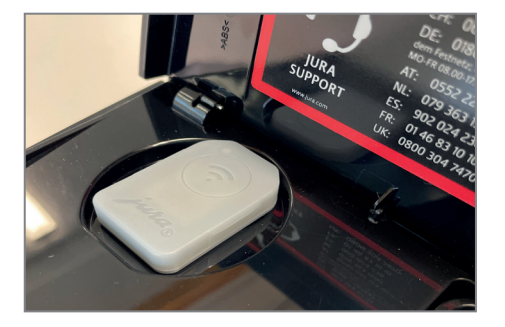

- Allumez la machine à café.
- Ouvrez le support de l'interface MDB 2.0.
- ► Insérez le deuxième MDB Connect et refermez le support.

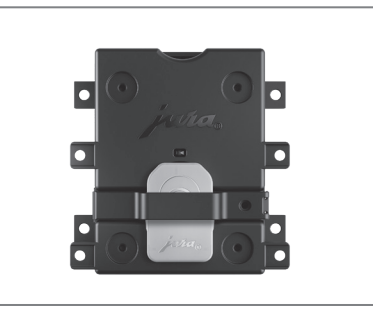

## 2 - Préparation de l'interface MDB

Reliez votre ordinateur à l'interface MDB 2.0 de JURA à l'aide d'un câble USB-C\*. Le bloc d'alimentation ne doit pas être connecté !

La LED de l'interface MDB 2.0 s'allume en vert. La LED du MDB Connect inséré dans l'interface clignote en bleu.

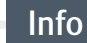

Assurez-vous que votre câble USB-C peut non seulement charger, mais aussi transférer des données.

\* Le câble USB-C n'est pas fourni.

juha

## 3 - Connexion de l'interface MDB (site web d'EVIS)

- Lancez l'application accessible à partir d'un navigateur pour la configuration de l'interface MDB 2.0 via le lien suivant : <u>https://mineralis.evis.ch/</u>
- Cliquez sur les trois tirets en haut à droite pour sélectionner votre langue préférée.
- Cliquez sur « Connecter l'appareil ».
- Connectez-vous à « EVIS ».
   « Appareil connecté » apparaît sur l'écran de votre ordinateur.
- Cliquez sur « Éditeur de paramètres ».

## 4 - Configuration (site web d'EVIS)

► Effectuez la configuration selon le tableau suivant :

| Intitulé                                     | Valeur | Exemple de valeur            | Description                                                                                                    |
|----------------------------------------------|--------|------------------------------|----------------------------------------------------------------------------------------------------|
| Nom de l'appareil                            |        | Machine à café<br>bâtiment 1 | Désignation de votre machine à café                                                                                                    |
| Protocole hôte                               | JURA   |                              | JURA s'affiche automatiquement.                                                                                                    |
| Texte du crédit                              |        | Crédit                       | Saisissez le texte qui s'affichera sur le visuel.<br>Exemples : Crédit, Credit, Solde                                                                                                    |
| Texte du prix                                |        | Prix                         | Saisissez le texte qui s'affichera sur le visuel.<br>Exemples : Prix, Price, A payer                                                                                                    |
| Texte verrouillé                             |        | Verrouillé                   | Saisissez le texte qui s'affichera sur le visuel.<br>Exemples : Verrouillé, Locked, Bloqué                                                                                                    |
| Symbole des prix actuels                     |        | Texte                        | Sélectionnez TEXT ou un symbole monétaire dans le menu déroulant.                                                                                                    |
| Texte des prix actuels                       |        | CHF                          | Saisissez le texte qui s'affichera sur le visuel.<br>Exemples : CHF, EUR                                                                                                    |
| Code PIN des paramètres de l'appareil        |        | 123456                       | Code PIN pour accéder aux réglages machine.                                                                                                    |
| Code PIN des paramètres de maintenance       |        | 654321                       | Code PIN pour accéder aux réglages de maintenance.                                                                                                    |
| Délai automatique de recouvrement            |        | Activé                       | Délai d'attente pendant lequel le système vérifie s'il y<br>a suffisamment de crédit sur le moyen de paiement<br>utilisé.                                                                                                    |
| Voir les prix des produits                   |        | Activé                       | Si la valeur est réglée sur 0, aucun nom de produit ni<br>prix ne s'affichera sur le visuel de l'appareil.                                                                                                    |
| Format des prix des produits                 |        | 0                            | <ul> <li>0 = 1.10 CHF (espace entre le montant et la monnaie)</li> <li>1 = 1.10CHF (pas d'espace entre le montant et la monnaie)</li> <li>2 = CHF 1.10 (monnaie avant le montant avec espace)</li> <li>3 = CHF1.10 (monnaie avant le montant sans espace)</li> </ul> |
| Envoyer les prix                             |        | Activé                       | Les prix sont envoyés à la machine à café à chaque démarrage de l'interface MDB 2.0.                                                                                                    |
| Temps d'affichage pour le prix /<br>le texte |        | 3.0                          | Si aucun crédit n'est disponible, le prix du produit<br>s'affiche pendant 3 secondes sur le visuel de l'appareil.                                                                                                    |

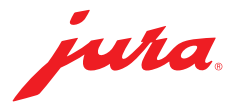

| Intitulé                  | Valeur | Exemple de valeur                     | Description                                                                                                    |
|---------------------------|--------|---------------------------------------|----------------------------------------------------------------------------------------------------|
| Temps de sondage          |        | 2.0                                   | Délai des requêtes entre l'interface MDB 2.0 et la machine à café (MDB Connect).                                                                                                    |
| Délai de communication    |        | 5.0                                   | Si la machine à café (MDB Connect) ne transmet<br>aucun signal, l'interface MDB 2.0 peut p. ex. attendre<br>5 secondes avant d'envoyer la requête suivante.                                            |
| Mode test CEM             |        | Désactivé                             | Utilisé pour le test CEM. Ce paramètre n'est pas utile<br>au quotidien.                                                                                                    |
| Réinitialiser MDB Connect |        | Désactivé                             | Le MDB Connect sera réinitialisé au prochain démarrage.                                                                                                    |
| Version MDB Connect       |        |                                       | Version du logiciel, lue automatiquement.                                                                                                    |
| Mode opératoire           |        | Tous les médias<br>doivent être prêts | Tous les systèmes de paiement n'ont pas le même<br>temps de démarrage. La machine à café peut<br>fonctionner soit lorsqu'un système est prêt, soit<br>lorsque tous les systèmes sont prêts à l'emploi. |
| Validateur de pièces MDB  |        | Désactivé                             |                                                                                                    |
| Appareil MDB Externe 1    |        | Activé                                |                                                                                                    |
| Appareil MDB Externe 2    |        | Désactivé                             |                                                                                                    |
| Activer le transfert      |        | Désactivé                             |                                                                                                    |

## 5 - Envoi de la configuration (site web d'EVIS)

Cliquez sur « Envoyer la configuration ».
 « Configuration envoyée » apparaît sur l'écran de votre ordinateur.

## 6 - Connexion de la machine à café au système MDB

- ► Allez dans les réglages machine de votre machine à café.
- ► Sélectionnez le sous-menu « Accessoires ».
- Sélectionnez « Encaissement ».

Assurez-vous que le MDB Connect se trouve juste à côté de la machine à café (distance max. 0,5 m).

Sélectionnez « Connexion ».

« Connecté » apparaît sur le visuel de votre machine à café.

# 7 - Saisie des prix des produits (site web d'EVIS)

- Cliquez sur « Éditeur de produits et de prix ».
- Cliquez sur « Lire des produits ».
- Saisissez un prix pour chaque article.
- Cliquez sur « Envoyer des produits ».
- Cliquez sur « Redémarrer l'appareil ».

Info

vide = Le produit ne s'affiche pas 00 = Produit sans prix

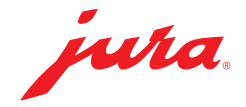

## 7 - Fin de la procédure

- ► Débranchez le câble USB-C de l'ordinateur et de l'interface MDB 2.0.
- Raccordez le système de facturation souhaité au port MDB.

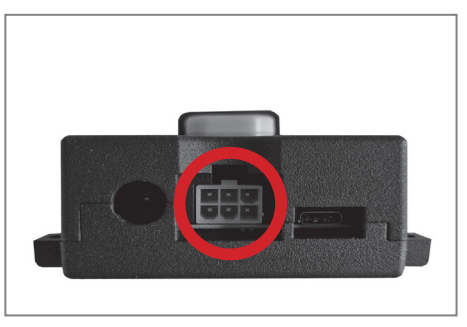

► Reliez la source de courant à l'interface MDB 2.0.

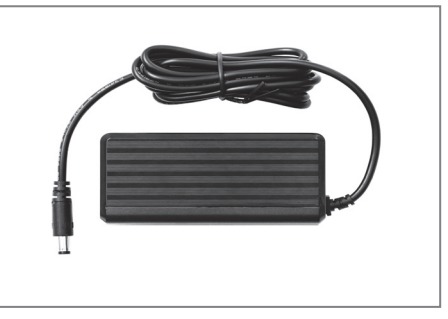

► Reliez le câble secteur à la source de courant.

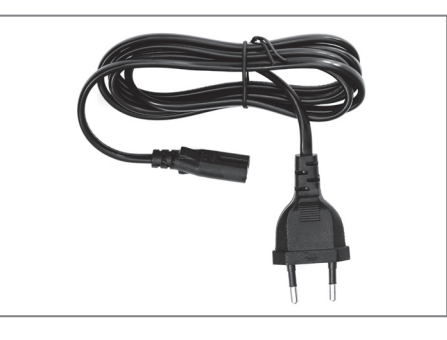

▶ Branchez la fiche secteur dans une prise de courant.

Assurez-vous que le MDB Connect se trouve juste à côté de la machine à café (distance max. 0,5 m).

L'interface MDB 2.0 de JURA se reconnecte automatiquement à la machine à café configurée.